|                                             | GROUP    | NUMBER                  |
|---------------------------------------------|----------|-------------------------|
| HYUNDAI NEW THINKING.<br>NEW POSSIBILITIES. | CAMPAIGN | 16-01-025               |
|                                             | DATE     | MODEL(S)                |
| Technical Service Bulletin                  | MAY 2016 | LF HEV SONATA<br>HYBRID |

SUBJECT:

TPMS DIAGNOSTIC LOGIC UPDATE (SERVICE CAMPAIGN TY7)

THIS TSB SUPERSEDES 15-01-043 TO INCLUDE INSTRUCTIONS TO REMOVE THE MULTIMEDIA (AVN) FUSE BEFORE PERFORMING THE SOFTWARE UPDATE. THIS HELPS TO PREVENT POTENTIAL CAN-COMMUNICATION ERRORS AFTER PERFORMING THE SOFTWARE UPDATE.

## **\*** IMPORTANT

\*\*\* Dealer Stock and Retail Vehicles \*\*\*

Dealers must perform this Service Campaign on all affected vehicles prior to customer retail delivery and whenever an affected vehicle is in the shop for any maintenance or repair.

When a vehicle arrives at the Service Department, access Hyundai Motor America's "Warranty Vehicle Information" screen via WEBDCS to identify open Campaigns.

**Description:** This bulletin describes the procedure to update the TPMS software of some 2016MY Sonata Hybrid (LF HEV) vehicles. The software updates the TPMS diagnostic logic related to DTC C1212 (Vehicle Speed Sensor).

# NOTICE

There is no impact on the TPMS system's ability to measure and indicate low tire pressure.

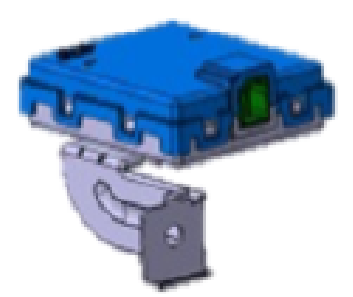

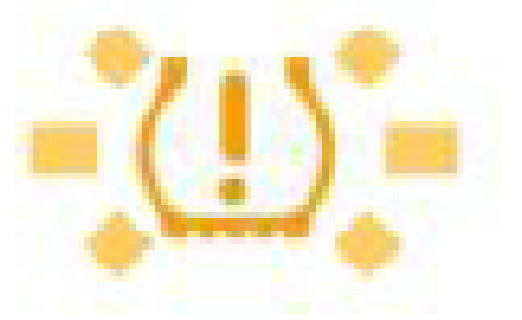

**Applicable Vehicles:** Certain 2016MY Sonata Hybrid (LF HEV) vehicles. LF HEV – Vehicles produced from March 17, 2015 through September 17, 2015.

## **Parts Information:**

| Model                | Model Year | TPMS Part No. | Old ROM ID | New ROM ID |
|----------------------|------------|---------------|------------|------------|
| LF HEV Sonata Hybrid | 16MY       | 95800-E6100   | 1.1<br>1.2 | 1.3        |

Circulate To: General Manager, Service Manager, Parts Manager, Warranty Manager, Service Advisors, Technicians, Body Shop Manager, Fleet Repair

#### **GDS** Information:

| Event # | Description                              |
|---------|------------------------------------------|
| 385     | LF HEV/PHEV TPMS RECEIVER SW IMPROVEMENT |

## Warranty Information:

| Model  | Op. Code | Operation    | Op. Time |
|--------|----------|--------------|----------|
| LF HEV | 50C088R1 | TPMS UPGRADE | 0.3 M/H  |

NOTE: Submit Claim on Campaign Claim Entry Screen

## Service Procedure:

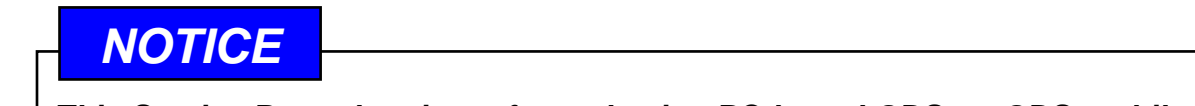

This Service Procedure is performed using PC-based GDS, or GDS-mobile. For update information and general precautions, please refer to TSBs #15-GI-001 and #15-GI-002.

Before performing the the TPMS software update, remove the 15A multimedia (AVN) fuse located in the smart junction block, as shown below.

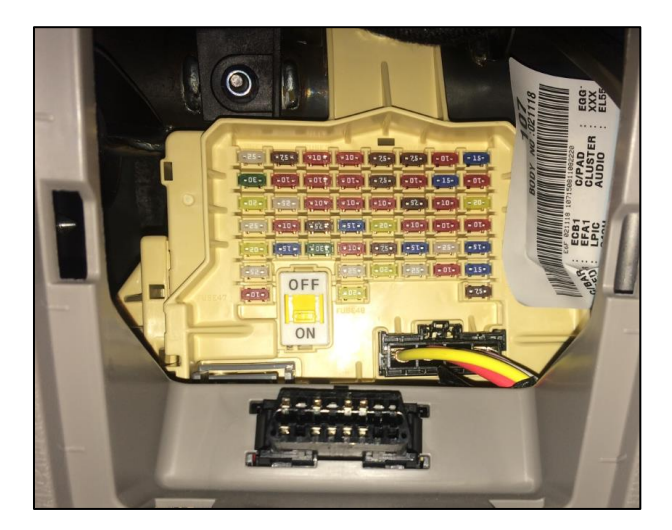

| P/SEAT 82<br>PASS 22<br>SPARE 12<br>MODULE 12<br>MODULE 12 |  |
|----------------------------------------------------------------------------------------------------|--|
|                                                                                                    |  |
|                                                                                                    |  |
| P/WDW & BATTERY & BATTERY & MANAGE.<br>RH MEMORY & MEMORY & MEMORY & MEMORY & MEMORY & MANAGE.<br>MEMORY & MEMORY & MEMORY & MANAGE.                                                                                                    |  |
| DR KEY SU P/SEAT SU P/SEAT SU MEMORY SU MODULE SPARE SU IG1 ST A/BAG                                                                                                    |  |
| SHEATER RR RR RR RR RR RR RR RR RR RR RR RR R                                                                                                    |  |
| BRAKE S<br>SWITCH LE START S<br>SWITCH LE START S<br>SWITCH LE START S<br>SWITCH LE START S<br>SWITCH LE START S<br>START S<br>START S<br>START S<br>START S<br>START S<br>START S<br>START S<br>START S<br>START S<br>START S<br>S<br>START S<br>S<br>START S<br>S<br>START S<br>S<br>S<br>S<br>S<br>S<br>S<br>S<br>S<br>S<br>S<br>S<br>S<br>S<br>S<br>S<br>S<br>S<br>S                                                                                                    |  |

## PC-Based GDS Procedure: AUTO MODE

1. From the ECU Upgrade screen, select AUTO MODE and click Next.

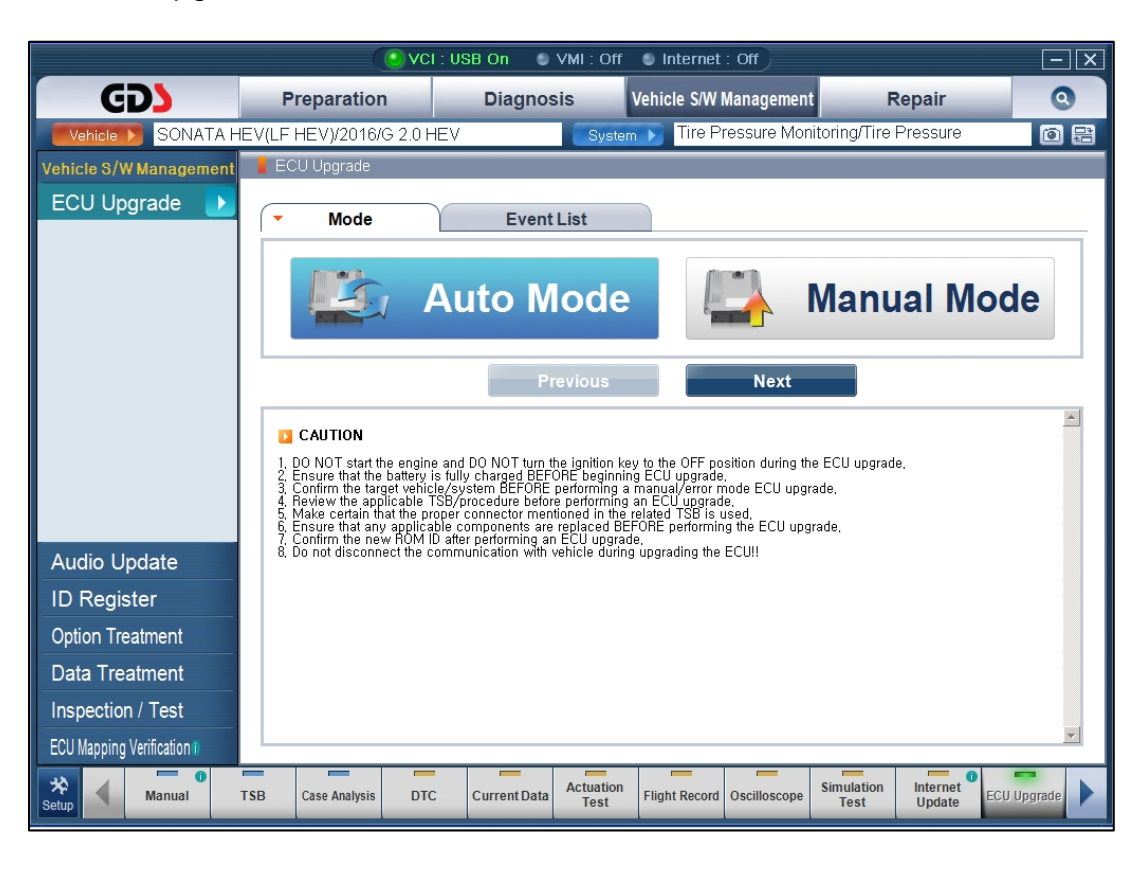

2. Select **TPMS** for System, and click **OK**.

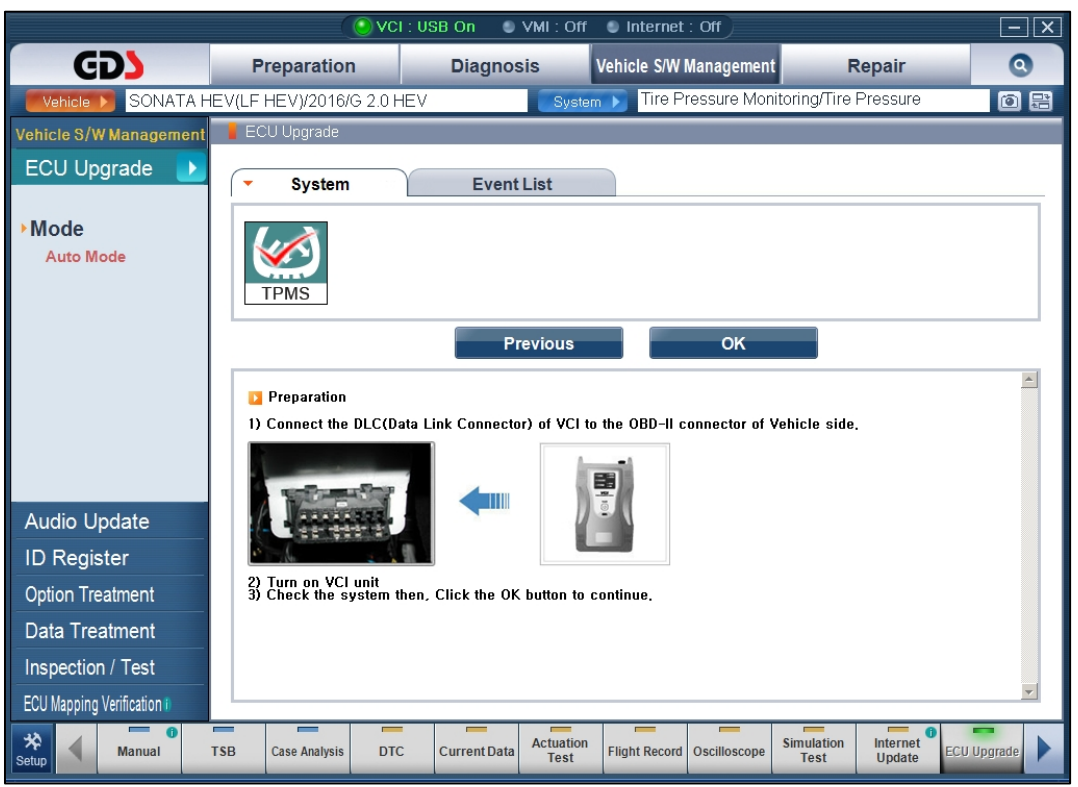

3. After the Current ROM ID is displayed, select the upgrade event **"385.LF HEV/PHEV TPMS RECEIVER SW IMPROVEMENT**." Click **Upgrade** to continue.

|                          | VCI : WLAN On SVMI : Off SInternet : Off                                                                                                    | - X                           |
|--------------------------|----------------------------------------------------------------------------------------------------|-------------------------------|
| GD                       | Preparation Diagnosis Vehicle S/W Manageme                                                                                                    | nt Repair Q                   |
| Vehicle 🕨 SONATA H       | EV(LF HEV)/2016/G 2.0 HEV System ) Tire Pressure M                                                                                                    | onitoring/Tire Pressure 🛛 🔯 🔡 |
| Vehicle S/W Management   | ECU Upgrade                                                                                                    |                               |
| ECU Upgrade 🜗            | Event Group     Event List                                                                                                    | TSB                           |
| Mode                     | Current ROM ID     1.1                                                                                                    |                               |
| Auto Mode                | • Latest ROM ID 1.3                                                                                                    |                               |
| ▶System                  | 385 LF HEVIPHEV TPMS RECEIVER SW IMPROVEMENT                                                                                                    |                               |
| TPMS                     |                                                                                                    |                               |
|                          |                                                                                                    |                               |
|                          | Previous Upgrad                                                                                                    | e                             |
|                          | Event selection                                                                                                    | <u>A</u>                      |
|                          | <ol> <li>Review and understand related TSB for vehicle reprogramming.</li> <li>Select reprogramming event from Upgrade Event pull down menu above</li> <li>Glick the Ungrade button to begin FOI ungrade.</li> </ol> |                               |
| Audio Update             | o, onor no opgrado batton to bogin 200 apgrado,                                                                                                    |                               |
| ID Register              |                                                                                                    |                               |
| Option Treatment         |                                                                                                    |                               |
| Data Treatment           |                                                                                                    |                               |
| Inspection / Test        |                                                                                                    |                               |
| ECU Mapping Verification |                                                                                                    | <u>v</u>                      |
| Setup Manual             | TSB Case Analysis DTC Current Data Actuation Test Flight Record Oscilloscop                                                                                                    | e Simulation Internet Update  |

4. After confirming USB cable is connected between VCI and laptop PC, and that the vehicle's battery has adequate charge, the update will begin. After update progress reaches 100%, turn the ignition **OFF** for 10 seconds, then back **ON** again.

5. Update completion confirmation window will be displayed, along with ROM ID.

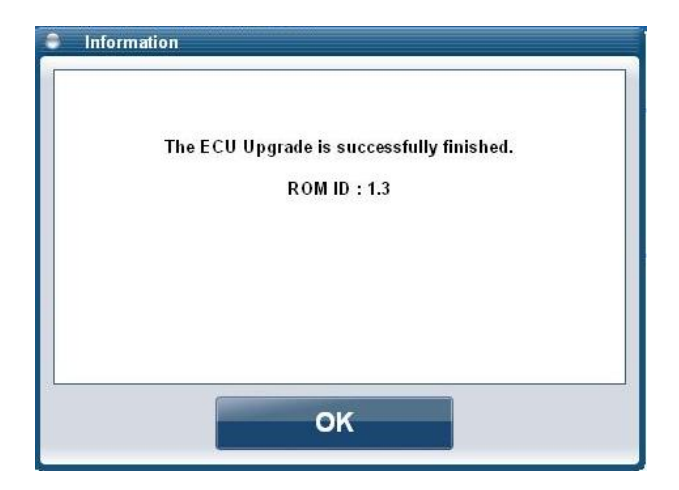

- 6. Re-install the multimedia fuse.
- 7. Check for any incidental diagnostic trouble codes (DTCs) and clear any present.
- 8. Start the engine to confirm proper operation of the vehicle.
- 9. After upgrade is complete, perform <u>Vehicle Name Writing</u> and <u>Register Sensor</u> procedures from the <u>Vehicle S/W Management</u>, <u>Option Treatment</u> menu.

## PC-Based GDS Procedure: MANUAL MODE

- 1. From the ECU Upgrade screen, select **MANUAL MODE** and click **Next**.
- 2. Select TPMS for System, and click Next.
- 3. Select the upgrade event "385.LF HEV/PHEV TPMS RECEIVER SW IMPROVEMENT" and click Next.

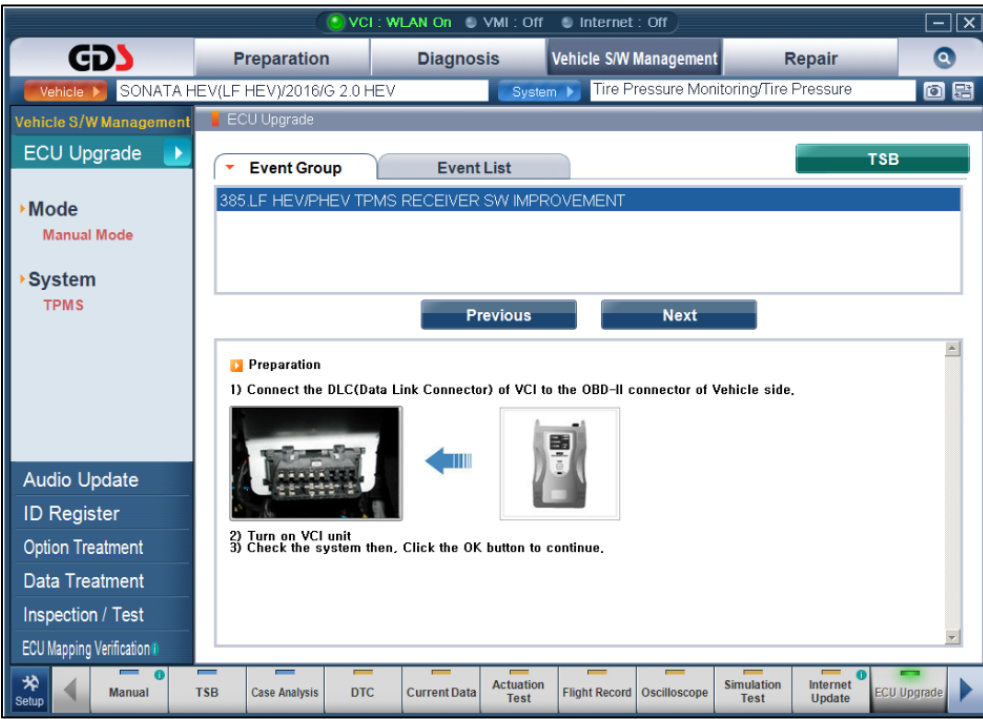

4. GDS will display latest ROM ID, to which TPMS system will be upgraded. Confirm ROM ID is correct based on the ROM ID Table on page 1, then click **Upgrade**.

|                                       | <u>()</u>                                                                                                 | CI : WLAN On ု 🔘                                                                        | VMI: Off                                                   | Internet : Off                    |                            |                        | - ×     |
|---------------------------------------|----------------------------------------------------------------------------------------------------|-----------------------------------------------------------------------------------------|------------------------------------------------------------|-----------------------------------|----------------------------|------------------------|---------|
| GD                                    | Preparation                                                                                               | Diagnos                                                                                 | sis Ve                                                     | hicle S/W Manag                   | gement R                   | Repair                 | 0       |
| Vehicle > SONATA H                    | EV(LF HEV)/2016/G 2.0                                                                                     | HEV                                                                                     | System                                                     | Tire Pressu                       | re Monitoring/Tire         | Pressure               | 0 🗄     |
| Vehicle S/W Management                | ECU Upgrade                                                                                               |                                                                                         |                                                            |                                   |                            |                        |         |
| ECU Upgrade                           | - Event                                                                                                   | Event                                                                                   | List                                                       |                                   |                            | TSB                    |         |
| • Mode<br>Manual Mode                 | <ul> <li>Current ROM ID</li> <li>Latest ROM ID</li> </ul>                                                 | 1.3                                                                                     |                                                            |                                   |                            |                        |         |
| →System<br>TPMS                       | LF HEV/PHEV TPMS                                                                                          | 95800-E6100                                                                             |                                                            |                                   |                            |                        |         |
| • Event Group<br>385.LF HEV/PHEV TPMS |                                                                                                    | P                                                                                       | revious                                                    | Up                                | grade                      |                        | ×       |
| A dia la da                           | CAUTION     During the ECU Up<br>Failure to follow these     DO NOT operate any     DO NOT disturb or dis | grade, observe the<br>e precautions may<br>other computer progra<br>connect the DLC(Dat | following pred<br>result in ECL<br>im,<br>a Link Connector | cautions,<br>I damage,<br>).      |                            |                        |         |
| ID Register                           | 3) DO NOT turn off the V<br>4) DO NOT start the veh<br>5) DO NOT operate any                              | CI or DO NOT discon<br>cle or turn the IG key<br>of the vehicles other s                | nect VCI USB Co<br>off,<br>systems(climate                 | nnector,<br>control, lighting, au | udio, etc,)                |                        |         |
| Option Treatment                      |                                                                                                    |                                                                                         |                                                            |                                   |                            |                        |         |
| Data Treatment                        |                                                                                                    |                                                                                         |                                                            |                                   |                            |                        |         |
| Inspection / Test                     |                                                                                                    |                                                                                         |                                                            |                                   |                            |                        |         |
| ECU Mapping Verification I            |                                                                                                    |                                                                                         |                                                            |                                   |                            |                        | ¥       |
| Setup Manual                          | TSB Case Analysis D                                                                                       | TC Current Data                                                                         | Actuation<br>Test                                          | light Record Oscill               | loscope Simulation<br>Test | Internet<br>Update ECU | Jpgrade |

5. A prompt for password will be displayed. Input the password according to the table below.

| Password |        |
|----------|--------|
| ок       | Cancel |
| ок       | Cancel |

| MENU                    | PASSWORD |
|-------------------------|----------|
| LF HEV TPMS 95800-E6100 | 6100     |

- 6. Vehicle battery voltage will be checked for at least 12 volts to ensure reliable upgrade results. Click **OK** if the results indicate voltage is ok.
- 7. Upgrade will begin and the upgrade progress will appear on the bar graph.
- 8. After upgrade reaches 100%, turn the ignition to **OFF** for 10 seconds, then back **ON**. Click **OK** to continue.
- 9. Click **OK** on the final screen.
- 10. Re-install the multimedia fuse.
- 11. Check for any incidental diagnostic trouble codes (DTCs) and clear any present.
- 12. Start the engine to confirm proper operation of the vehicle.
- 13. After upgrade is complete, perform <u>Vehicle Name Writing</u> and <u>Register Sensor</u> procedures from the <u>Vehicle S/W Management</u>, <u>Option Treatment</u> menu.

#### **GDS Mobile Procedure: Auto Mode**

1. Starting from the ECU Upgrade menu, select **AUTO MODE.** 

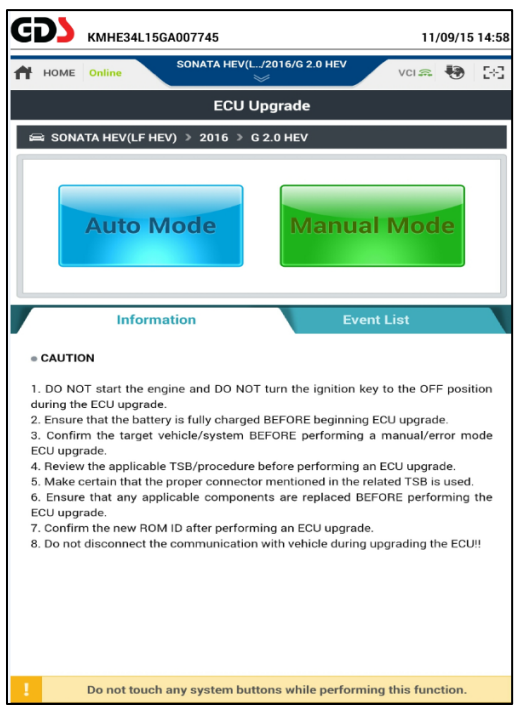

 Select TPMS system and click ID Check. Current ROM ID will be displayed along with update ROM ID. Select Event #385. LF HEV/PHEV TPMS RECEIVER SW IMPROVEMENT. Verify ROM IDs according to the ROM ID Table on page 1. Click Upgrade to continue.

| <b>GDS</b> KMHE34L15GA007745                                                                                                    | 11/0                                                            | 09/15 1                           | 6:0 |
|----------------------------------------------------------------------------------------------------|-----------------------------------------------------------------|-----------------------------------|-----|
| HOME Online SONATA HEV(L/2016/G 2.0 HEV                                                                                                    | VCI 🚌                                                           | •                                 | 2+3 |
| ECU Upgrade                                                                                                    |                                                                 |                                   | ₽   |
| 📾 SONATA HEV(LF HEV) > 2016 > G 2.0 HEV                                                                                                    |                                                                 |                                   |     |
| System                                                                                                    |                                                                 |                                   |     |
| < Markovicki statisticki stratisticki strati |                                                                 | >                                 |     |
| ROM ID                                                                                                    |                                                                 |                                   |     |
| Currently in Vehicle 1.1<br>Latest Update 1.3                                                                                                    | ID Che                                                          | ck                                |     |
| Event Group                                                                                                    |                                                                 | TSB                               |     |
| State 1 385.LF HEV/PHEV TPMS RECEIVER SW IMPROVEMENT                                                                                                    | ΝΤ                                                              |                                   |     |
| Previous Upgrade                                                                                                    |                                                                 |                                   |     |
| Information                                                                                                    |                                                                 |                                   | ×   |
| CAUTION                                                                                                    |                                                                 |                                   |     |
| 1. DO NOT start the engine and DO NOT turn the ignition key to<br>during the ECU upgrade.     2. Ensure that the battery is fully charged BEFORE beginning ECU<br>3. Confirm the target vehicle/system BEFORE performing a m<br>ECU upgrade.     4. Review the apolicable TSB/orocedure before performing an ECU<br>Do not touch any system buttons while performing                                                                                                    | o the OFF<br>J upgrade<br>aanual/err<br>CU upgrad<br>this funct | positio<br>or mod<br>le.<br>tion. | de  |

3. Read the caution note, then click **OK** to continue.

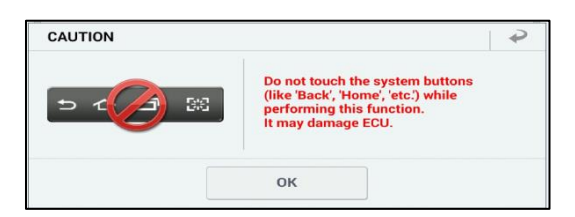

4. ECU Upgrading graph will display in two parts. After ECU Upgrading...(2/2) reaches 100%, turn the ignition **OFF** for 10 seconds, then back **ON** again. Click **OK** to continue.

|                      | 100%                                                                      |
|----------------------|---------------------------------------------------------------------------|
|                      | ECU Upgrading(2/2)                                                        |
| then ba              | Turn IG off for 10 seconds and<br>ck on. Click the OK button to continue. |
| ROM ID               |                                                                           |
| Currently in Vehicle | 1.1                                                                       |
| Latest Update        | 1.3                                                                       |
|                      | ок                                                                        |

5. Click **OK** after "ECU Upgrade has successfully finished" message is displayed.

| 100%                                      |         |  |  |  |  |
|-------------------------------------------|---------|--|--|--|--|
|                                           | Succeed |  |  |  |  |
| The ECU Upgrade is successfully finished. |         |  |  |  |  |
| ROM ID                                    |         |  |  |  |  |
| Currently in Vehicle                      | 1.3     |  |  |  |  |
| Latest Update                             | 1.3     |  |  |  |  |
|                                           | ОК      |  |  |  |  |

6. Read note that instructs to perform "<u>Vehicle Name Writing</u>" and "<u>Register Sensor</u>" processes and click **OK.** 

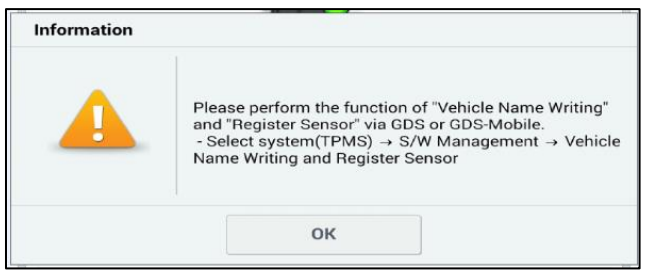

- 7. Re-install the multimedia fuse.
- 8. Click **Yes** to search for fault codes in <u>all systems</u>. Clear any DTCs found.

| Notice |                    |                     |  |
|--------|--------------------|---------------------|--|
|        | Do you want run Fa | ult Code Searching? |  |
|        | Vac                | No                  |  |

9. Complete the procedure by performing "<u>Vehicle Name Writing</u>" and "<u>Register Sensor</u>" processes in the TPMS system from the <u>S/W Management</u> screen.

#### GDS Mobile Procedure: Manual Mode

- 1. Starting from the ECU Upgrade menu, select **MANUAL MODE.**
- Select TPMS system, and select Event #385. LF HEV/PHEV TPMS RECEIVER SW IMPROVEMENT. Verify upgrade ROM ID according to the ROM ID Table on page 1. Click Upgrade to continue.

| KMHE34L15GA007745            |                                                                 |               |                 | 11/     | 11/09/15 16:03 |     |     |  |  |  |
|------------------------------|-----------------------------------------------------------------|---------------|-----------------|---------|----------------|-----|-----|--|--|--|
| 🕂 НОМЕ (                     | Online                                                          | SONATA HEV(L  | /2016/G 2.0 HEV | Y       | VCI 🚌          | •   | 2-2 |  |  |  |
|                              |                                                                 | ECU U         | pgrade          |         |                |     | ₽   |  |  |  |
| 📾 SONAT                      | 🖴 SONATA HEV(LF HEV) > 2016 > G 2.0 HEV                         |               |                 |         |                |     |     |  |  |  |
| System                       |                                                                 |               |                 |         |                |     |     |  |  |  |
| <                            | РМЯ                                                             |               |                 |         |                | >   |     |  |  |  |
| • Event G                    | roup                                                            |               |                 |         |                | TSB |     |  |  |  |
| <u>a</u> 3                   | 385.LF HEV/P                                                    | HEV TPMS RECE | IVER SW IMPF    | ROVEMEN | т              | ſ   |     |  |  |  |
| LF HEV/PHEV TPMS 95800-E6100 |                                                                 |               |                 |         |                |     |     |  |  |  |
| Latest U                     | pdate                                                           | 1.3           |                 |         |                |     |     |  |  |  |
|                              | Pre                                                             | vious         | Up              | ograde  |                |     |     |  |  |  |
|                              | Inform                                                          | ation         |                 |         |                |     | *   |  |  |  |
| ! 0                          | Do not touch any system buttons while performing this function. |               |                 |         |                |     |     |  |  |  |

3. Input the appropriate password according to the table below, then click OK.

| PASSWORD |  |  |  |
|----------|--|--|--|
| 6100     |  |  |  |
|          |  |  |  |
| P        |  |  |  |
| 2        |  |  |  |
|          |  |  |  |
|          |  |  |  |
|          |  |  |  |
|          |  |  |  |
|          |  |  |  |

- 4. Read the caution note, then click **OK** to continue.
- 5. ECU Upgrading graph will display in two parts. After ECU Upgrading...2/2 reaches 100%, turn the ignition **OFF** for 10 seconds, then back **ON** again. Click **OK** to continue.
- 6. Click **OK** after "ECU Upgrade has successfully finished" message is displayed.
- 7. Read note that instructs to perform "Vehicle Name Writing" and "Register Sensor" processes.

- 8. Re-install the multimedia fuse.
- 9. Click **Yes** to search for fault codes in <u>all systems</u>. Clear any DTCs found.
- 10. Complete the procedure by performing "<u>Vehicle Name Writing</u>" and "<u>Register Sensor</u>" processes in the TPMS system from the <u>S/W Management</u> screen.